## INSTRUCTION

Conclusion of the Deposit Product Agreement ("Agreement") by electronic means through the Citibank Online electronic banking service

- 1. You have active access to Citibank Online.
- 2. Once the Agreement is ready, we will make it available in Citibank Online you will receive a text message from us to your mobile phone number defined in electronic banking:

*Citi Handlowy: We would like to inform you that the documents needed to open an account are awaiting your approval. Log in to Citibank Online /Contact Us / My Documents* 

3. Log in to Citibank Online > Contact > My documents - here you will see documents required to sign the Agreement

| Informational Pages                                                   |                      |                               |                          |                       | Citi Specials Polski |  |
|-----------------------------------------------------------------------|----------------------|-------------------------------|--------------------------|-----------------------|----------------------|--|
| citi handlowy <sup>®</sup> Citi Priority                              |                      |                               |                          |                       | Log out              |  |
| Welcome, MAGDALENA DĄBROWSKA<br>Last togin on 24th July 2023 12:19:25 |                      |                               |                          | Contact Us 🔁 Search Q |                      |  |
| ft<br>Overview                                                        | Services and Profile | +<br>Transfers                | <b>≜</b><br>Loan         | Benefits and products |                      |  |
| Contact Center > Message Center                                       |                      |                               |                          |                       |                      |  |
|                                                                       | Ν                    | lessage Center                |                          |                       |                      |  |
|                                                                       | My Messages          |                               | My Docur                 | nents                 |                      |  |
| Upload document                                                       |                      | Documents Unsecured Overdraft | Check Application Status | Important Documents   | Download certificate |  |
| ∧ You have 1 new document                                             |                      |                               |                          |                       |                      |  |
| Personal_Account_Documentation                                        | 3423 KB              | 24 Jul 2023                   |                          |                       | To be signed >       |  |
| No documents found                                                    |                      |                               |                          |                       |                      |  |

- 4. When downloading documents, we will ask you to authorize the transaction using Citi Mobile Token or a code received in the text message.
- 5. Download documents, save them on the disk, then read their content and check if your data is correct.

|                                  |                      | ٢                   | Message Center                |                          |                     |                      |  |
|----------------------------------|----------------------|---------------------|-------------------------------|--------------------------|---------------------|----------------------|--|
|                                  | My Messages          |                     |                               | My Documents             |                     |                      |  |
| Upload docum                     | nent                 |                     | Documents Unsecured Overdraft | Check Application Status | Important Documents | Download certificate |  |
| <ul> <li>You have 1 r</li> </ul> | new document         |                     |                               |                          |                     |                      |  |
| Personal_Ac                      | ccount_Documentation | 3423 KB             | 24 Jul 2023                   |                          | (                   | To be signed >       |  |
|                                  |                      |                     |                               |                          |                     |                      |  |
|                                  |                      | Persona             | L_Account_Docu                | umentatio                | n                   |                      |  |
|                                  |                      |                     |                               |                          |                     |                      |  |
|                                  | Descent Assess       |                     | 4                             |                          |                     |                      |  |
|                                  |                      | it Documentation.pd |                               | De                       | whiload             |                      |  |
|                                  | Personal_Accour      |                     |                               |                          |                     |                      |  |

|   | Before you download the document                                                                                                    |
|---|----------------------------------------------------------------------------------------------------|
|   | Do not open or download documents on an unsecured computer.                                                                                                    |
| • | Before opening any document, save it on your computer. If you are unsure of your computer's security settings, delete all stored documents after viewing.           |
| • | To ensure the deletion of all stored documents, it is recommended to clean and delete all temporary and saved files and clear the cache before closing the browser. |
|   | Continue                                                                                                    |
|   | Cancel                                                                                                    |

Close documents and go "Continue".

6. Conclusion of the Agreement:

The time for Agreement's acceptance is 30 days and during this time the Agreement will be available for acceptance in Citibank Online. After that period, the Agreement will no longer be available.

- $\checkmark$  If the documents and the scope of services you have chosen are CORRECT:
  - mark that you have read the content of the documents,
  - agree to conclude the Agreement in electronic form by selecting the "Confirm" option,
  - authorize the transaction via Citi Mobile Token or a code received in a text message.

|                                                                                                    | Personal_Account_Documentation                                                                                                    | × |
|----------------------------------------------------------------------------------------------------|----------------------------------------------------------------------------------------------------|---|
|                                                                                                    | Personal_Account_Documentation.pdf Download                                                                                                    |   |
|                                                                                                    | I confirm I have downloaded and understood the agreement                                                                                                    |   |
| Consent to<br>Deposit Pl<br>to Art. 7 o<br>Agreemer<br>a) I make<br>following<br>i. logging<br>ii. accepti<br>iii. enterir | o conclude a Deposit Product agreement in an electronic form in the Citibank Online electronic banking service The<br>roduct agreement will be concluded in an electronic form that meets the requirements of the written form pursuant<br>of the Banking Law. In connection with the above, I accept the following manner of concluding the Deposit Product<br>a greed with the Bank:<br>a declaration of will to conclude the Deposit Product Agreement in electronic form by jointly performing the<br>steps:<br>In to the Citibank Online electronic banking system;<br>ng documents downloaded via Citibank Online by clicking "I accept the agreement".<br>g the one-time password sent to the telephone number indicated by me in the appropriate field presented on the |   |
| website of<br>o) The Ba<br>performin<br>. making<br>i. providir<br>dedicated<br>c) If it is r<br>method of                 | In the application provided by the bank;<br>ink may make a declaration of will to conclude a Deposit Product Agreement in an electronic form by jointly<br>ig the following actions:<br>entries in the Bank's IT system confirming the decision to conclude the Deposit Product Agreement;<br>ing the documents signed by the Bank necessary for the conclusion of the Agreement via Citibank Online or via the<br>website of the Bank.<br>not possible to conclude a Deposit Product Agreement in the manner described in point a and b. above, a different<br>f concluding the Deposit Product Agreement will be agreed.                                                                                                    |   |
|                                                                                                    | Confirm                                                                                                    |   |
|                                                                                                    | Reject                                                                                                    |   |

✓ Once you confirm the Agreement, following message will appear on the screen:

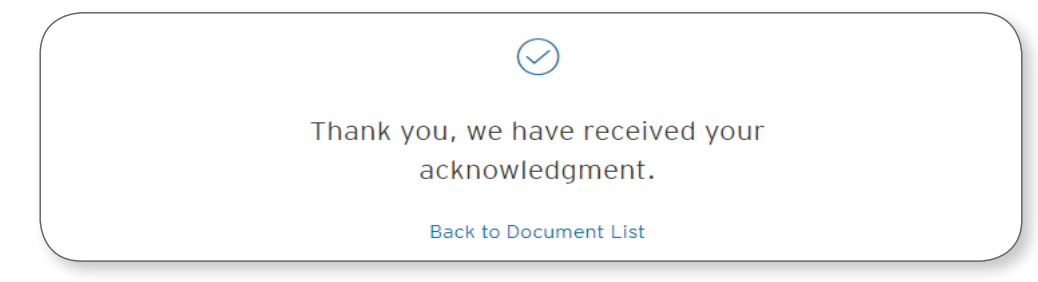

✓ The status of documents will change to "Signed by customer". Your account is already active.

**The account number** you can find on the accepted Agreement as well as in Citibank Online > My Finances (main page visible after logging in to the service) > Personal Accounts.

- ✓ If you want to go back to the List of Documents re-authorize the action via Citi Mobile Token or a code received in a text message.
- ✓ If the data on documents or the scope of services you have chosen are INCORRECT:
  - Reject the Agreement and enter the reason for rejection in the comment field.
  - When we correct the data on the Agreement, we will resubmit it for your approval in Citibank Online to conclude the Agreement, repeat the steps described above.

|                                                                                                    | Personal_Account_Documentation                                                                                                    | × |
|----------------------------------------------------------------------------------------------------|----------------------------------------------------------------------------------------------------|---|
|                                                                                                    | Personal_Account_Documentation.pdf Download                                                                                                    |   |
|                                                                                                    | I confirm I have downloaded and understood the agreement                                                                                                    |   |
| Consent to<br>Deposit Pro<br>to Art. 7 of<br>Agreement<br>a) I make a<br>following s<br>i. logging ir<br>ii. acceptin<br>iii. acceptin | o conclude a Deposit Product agreement in an electronic form in the Citibank Online electronic banking service The<br>oduct agreement will be concluded in an electronic form that meets the requirements of the written form pursuant<br>f the Banking Law. In connection with the above, I accept the following manner of concluding the Deposit Product<br>t agreed with the Bank:<br>a declaration of will to conclude the Deposit Product Agreement in electronic form by jointly performing the<br>steps:<br>n to the Citibank Online electronic banking system;<br>ng documents downloaded via Citibank Online by clicking "I accept the agreement".<br>g the one-time password sent to the telephone number indicated by me in the appropriate field presented on the | * |
| website or<br>b) The Bar<br>performing<br>i. making e<br>ii. providing<br>dedicated v<br>c) If it is no                                | In the application provided by the Bank;<br>nk may make a declaration of will to conclude a Deposit Product Agreement in an electronic form by jointly<br>g the following actions:<br>entries in the Bank's IT system confirming the decision to conclude the Deposit Product Agreement;<br>g the documents signed by the Bank necessary for the conclusion of the Agreement via Citibank Online or via the<br>website of the Bank.<br>ot possible to conclude a Deposit Product Agreement in the manner described in point a and b. above, a different                                                                                                    |   |
| method of                                                                                                    | concluding the Deposit Product Agreement will be agreed.  Confirm  Reject                                                                                                    | • |

✓ If you resign from concluding the Agreement, click "Reject" and enter in the comment field: I resign (or other similar). The Agreement will not be concluded.

If you wish to conclude the Agreement in the future, you will need to submit your application again.

## citi handlowy®

Handlowy w Warszawie S.A. with its registered office in Warsaw, ul. Senatorska 16, 00-923 Warsaw, entered in the register of entrepreneurs of the National Court Register by the District Court for the Capital City of Warsaw in Warsaw, 12th Commercial Division of the National Court Register, under KRS number 000 000 1538; tax identification number (NIP) 526-030-02-91; with the share capital of PLN 522,638,400, paid up in full.